TO: EPSON 愛用者

FROM: EPSON 客服中心

主題敘述: 雷射複合機 AcuLaser CX17NF 掃描到指定電腦共用資料夾,不設密碼時, 出現掃描伺服器錯誤排除方式 (通常出現錯誤都是只設定共用權限,但安全性權限沒有設定)

## 步驟1、在指定電腦共用資料夾(以 WINDOWS 7 為例),檢查共用設定

1-1、此處以 EPSON 資料夾為例,在 EPSON 的資料夾上按滑鼠右鍵,選擇【內容】。

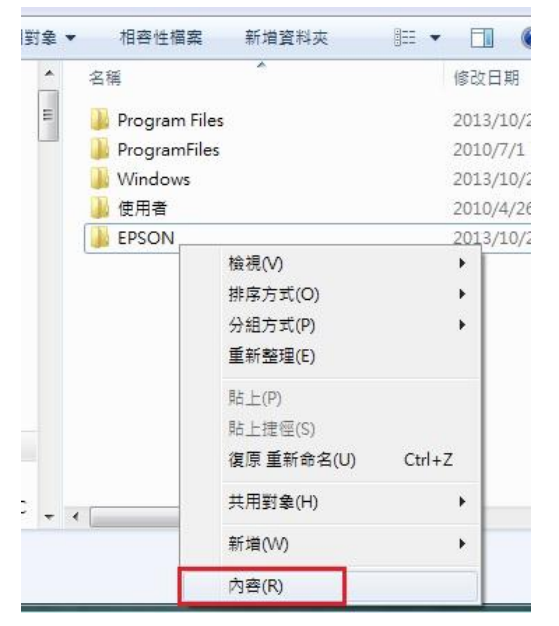

1-2、出現【內容】對話框時,選擇【共用】標籤。

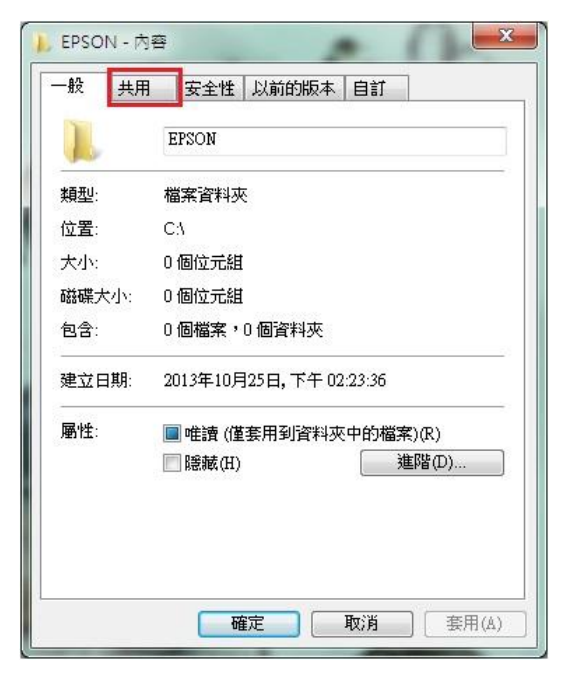

1-3、滑鼠點選【進階共用(D)】後,在進階共用對話框,點選進階共用對話框下的【權限(P)】 按鍵。

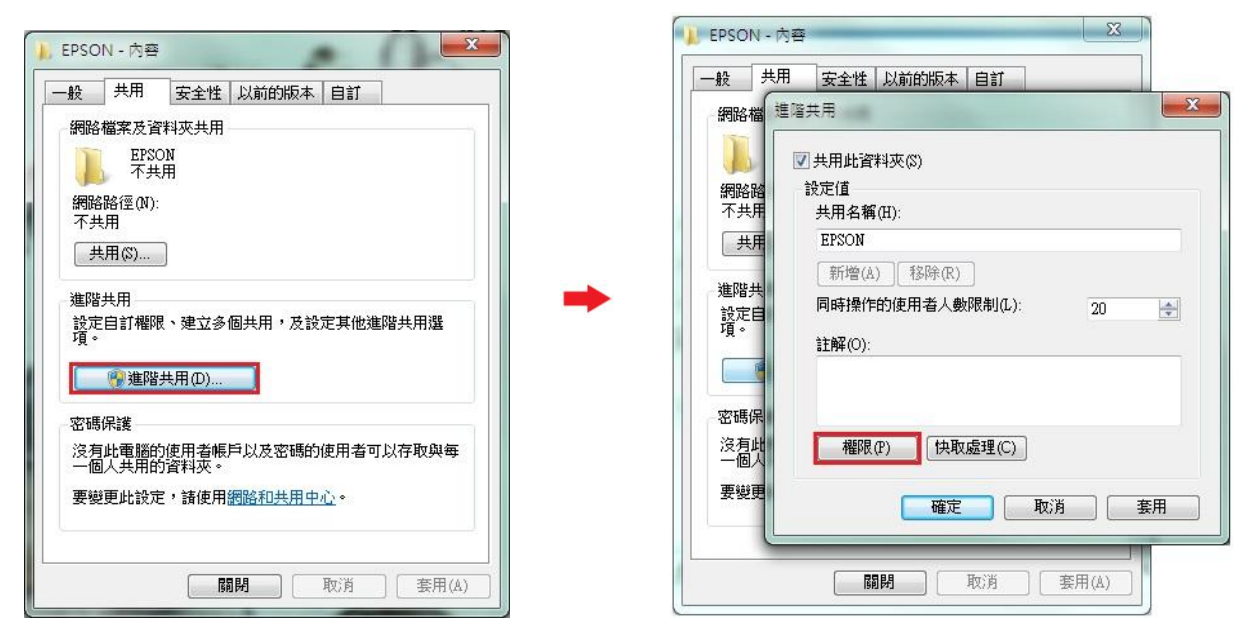

1-4、確認【共用權限】下的 Everyone 群組的權限,在「完全控制」允許選取方格確認打勾,若 沒有打勾,請直接勾選。然後再按【確認】按鍵,回到進階共用。

| EPSON - 内容           一般         共用         安全性         以前           網路檔案及資料夾共用         EPSON         共用         第           解路檔案及資料夾共用         第         第         第         第           解路檔案及資料夾共用         第         第         第         第         第           解路檔案及資料夾共用         第         第         1         第         1         第         1         第         1         1         1         1         1         1         1         1         1         1         1         1         1         1         1         1         1         1         1         1         1         1         1         1         1         1         1         1         1         1         1         1         1         1 | Imitiation         Imitiation         Imitia |   | EPSON - 内容           一般         共用         安全性           網路檔案及資料夾共用         安全性           網路檔案及資料夾共用         第           解路檔案及資料夾共用         第           解路檔案及資料夾共用         第           解路檔案及資料夾共用         第           解路路径位的:         1           Wess-tellの5/bypson         第           共用(S)         1 | <ul> <li>□以前的版本 目訂</li> <li>□<sup>10±±</sup></li> <li>■</li> <li>■</li></ul> | X X                               |
|----------------------------------------------------------------------------------------------------|----------------------------------------------------------------------------------------------------|---|----------------------------------------------------------------------------------------------------|----------------------------------------------------------------------------------------------------|-----------------------------------|
| 進隘共用<br>設定自訂權限、速<br>項。<br>塗進隘共用(<br>窓碼保護<br>沒有比電腦的使用<br>一個人共用的資料<br>要變更此說定,請                                                                                                    | 新增(D)       移除(R)         医veryone 的權限(P)       允许         资全控制       □         製更       □         讃取       □         菜入了解存取控制及權限         確定       取消         確定       取消                                                                                                    | - | 進階共用<br>設定自訂權限、建<br>項。<br>遭進階共用(<br>空碼保護<br>沒有此電腦的使用<br>一個人共用的資料<br>要變更此說定,請                                                                                                    | Everyone     Everyone 的欄限(P)     完全控制     變更     讀取     滚入了解存取控制及機限     確定                                                                                                    | 新増D) 移除(R)<br>九許 拒紹<br>マ ・<br>マ ・ |

1-5、然後再按【確認】按鍵確認,回到【內容選單】。

| 🐌 EPSON - 內容                         | 22                    |
|--------------------------------------|-----------------------|
| 一般共用安全                               | 性以前的版本自訂              |
| 網路檔案及資料夾共                            | я                     |
| EPSON<br>共用                          | 進階共用                  |
| 網路路徑(N):                             | ☑ 共用此資料夾(3)           |
| Wess-tc105b3\epson                   | 設定值                   |
| 共用(\$)                               | 共用名稱(H):              |
|                                      | EPSON                 |
| 建储共用<br>铅定白针规限、油                     | <b>新增(A)</b> 移除(R)    |
| 項。                                   | 同時操作的使用者人數限制(L): 20 🚗 |
| ──────────────────────────────────── | 主解(O):                |
| 密碼保護                                 |                       |
| 沒有此電腦的使用                             |                       |
| 一個人共用的資料                             | 「梅限で)」「中取ほぜの」         |
| 要變更此設定,請                             |                       |
|                                      | 確定 取消                 |
|                                      | 確定 <b>取消</b> 套用(A)    |

步驟 2、檢查安全性設定(通常出現錯誤都是只設共用,但安全性權限沒有設定)。 2-1、選擇【安全性】標籤。

| 🐌 EPSOI                                 | Ⅵ-內容                |       |      |     |      |               | ×    |
|-----------------------------------------|---------------------|-------|------|-----|------|---------------|------|
| 一般                                      | 共用                  | 安全性   | 以前的  | 版本  | 自訂   |               |      |
| ~網路林                                    | 檔案及資料               | 料夾共用- |      |     |      |               |      |
|                                         | EPSO)<br>共用         | N     |      |     |      |               |      |
| 網路<br>Wess                              | 路徑(N):<br>-tc105b3% | pson  |      |     |      |               |      |
|                                         | 用(\$)               |       |      |     |      |               |      |
| - 進階約<br>設定<br>項。                       | 共用<br>自訂權限          | 、建立多伯 | 固共用, | 及設) | 定其他浏 | <b></b> 閨階共用) | 毘    |
| ● 建階共用(D)                               |                     |       |      |     |      |               |      |
| ~ 密碼保護                                  |                     |       |      |     |      |               |      |
| 沒有此電腦的使用者帳戶以及密碼的使用者可以存取與每<br>一個人共用的資料夾。 |                     |       |      |     |      |               |      |
| 要變更此設定,諸使用網路和共用中心。                      |                     |       |      |     |      |               |      |
|                                         |                     |       |      |     |      |               |      |
|                                         |                     | 確     | 定    |     | 取消   |               | 用(A) |

2-2、設定 Everyone 共用,【安全性】的「群組或使用者名稱」欄位不會帶入 Everyone 權限,請按【編輯】按鍵設定【Everyone】權限。

| 】 EPSON - 內容                                                                                                    |
|----------------------------------------------------------------------------------------------------|
| 一般 共用 安全性 以前的版本 自訂                                                                                                    |
| 物件名稱: C:\EPSON                                                                                                    |
|                                                                                                    |
| & Authenticated Users                                                                                                    |
| SYSTEM                                                                                                    |
| & Administrators (JESS-TC105B3\Administrators)                                                                                                    |
|                                                                                                    |
| 艺更變更機限,結按一下 [編輯]。                                                                                                    |
|                                                                                                    |
| Authenticated Users 的權限(P) 允許 拒絕                                                                                                    |
| 完全控制 ✓ ▲                                                                                                    |
| 修改 🗸 🚺                                                                                                    |
| ☆ 請取和執行 ジェンジャン 単 日本 しょうしょう ひょうしょう ひょうしょう ひょうしょう ひょうしょう しょうしょう しょう |
| 列出資料夾內容 🗸 📃                                                                                                    |
| 讀取 ↓ ↓                                                                                                    |
| □ □ □ □ □ □ □ □ □ □ □ □ □ □ □ □ □ □ □                                                                                                    |
| 如需特殊權限或進階設定,請按一下 [進階]。 進階(∀)                                                                                                    |
|                                                                                                    |
| 深入了解存取控制及權限                                                                                                    |
| □ · · · · · · · · · · · · · · · · · · ·                                                                                                    |
|                                                                                                    |

2-3、按【新增】按键,新增【Everyone】群组。

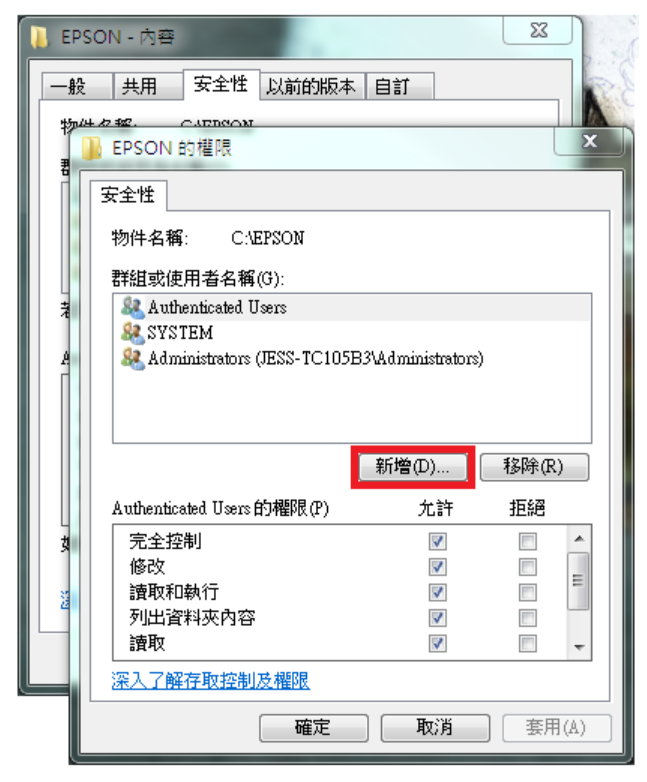

2-4、在「選取使用者或組群」對話框中,選擇【進階(A)】按鍵,然後在出現的查詢對話框中, 按【立即尋找(N)】按鍵。

| 即使用者或群組                           |    | ? x            |
|-----------------------------------|----|----------------|
| 選取這個物件類型(S):                      |    |                |
| 使用者、群組或內建安全性主體                    | [  | 物件類型(O)        |
| 從這個位置(F):                         |    |                |
| EPS105B3-EDCRFV                   |    | 位置(L)          |
| 輸入物件名稱來選取 ( <mark>範例</mark> )(E): |    |                |
|                                   |    | 檢查名稱(C)        |
| 進階(A)                             | 確定 | 取消             |
| 取使用者或群組                           | -  | ? ×            |
| 選取這個物件類型(S):                      |    |                |
| 使用者、群組或內建安全性主體                    | 物件 | 類型(O)          |
| 從這個位置(F):<br>EP\$105B3-EDCRFV     | 位  | 置(L)           |
| 公用查詢                              |    |                |
| 名稱(A): 開頭含有 👻                     |    | 欄位(C)          |
| 描述(D): 開頭含有 -                     |    | 立即尊孜(N)        |
| □ 停用帳戶(B) □ 密碼不會到期(X)             |    |                |
| 上次登入至今的天數(1):                     |    | <del>9</del> 1 |
| 搜尋結果(U):                          | 確定 | 取消             |
| 名稱 (RDN) 在資料夾                     |    |                |

2-5、下方搜尋結果會列出電腦中所有的群組及使用者帳號,選擇【Everyone】群組,然後按【確

## 定】按鍵。

| 選取使用者或群組                                                                                         | ? ×                                  |
|--------------------------------------------------------------------------------------------------|--------------------------------------|
| 選取這個物件類型(S):<br>使用者、群組或內建安全性主體<br>從這個位置(F):<br>正SS-TC105B3<br>公用查詢                               | 物件類型(0)<br>位置(L)                     |
| 名稱(A): 開頭含有 ▼<br>描述(D): 開頭含有 ▼<br>○ 停用帳戶(B)<br>○ 密碼不會到期(X)<br>上次登入至今的天數(I): ▼                    | //////////////////////////////////// |
| 搜尋結果(U):                                                                                         | 確定 取消                                |
| 名稱 (RDN) 在資料夾                                                                                    | *                                    |
| CREATOR O<br>JESS-TC105B3<br>Debugger Users JESS-TC105B3<br>JIALUP<br>Distributed C JESS-TC105B3 |                                      |
| REVent Log Re JESS-TC105B3                                                                       |                                      |
| Guest JESS-TC105B3                                                                               | <b>*</b>                             |

2-6、在選取使用者或組群中對話框中,確認所選擇的使用者已在下方的欄位中,然後按【確定】 按鍵。

| 選取使用者或群組                       | ? ×     |
|--------------------------------|---------|
| 選取這個物件類型(S):<br>使用者、群組或內建安全性主體 | 物件類型(0) |
| 從這個位置(F):                      |         |
| JESS-TC105B3                   | 位置(L)   |
| 輸入物件名稱來選取 (範例) (正):            |         |
| Everyone                       | 一       |
| 進階(A) 確定                       | 取消      |

2-7、此時【安全性】對話框的「群組或使用者名稱(G)」欄位下,會多一個群組【Everyone】的 名稱,將下方欄位,【Everyone 的權限(P)】的「完全控制」允許下的勾選位置打勾,然後按【確 定】按鍵。

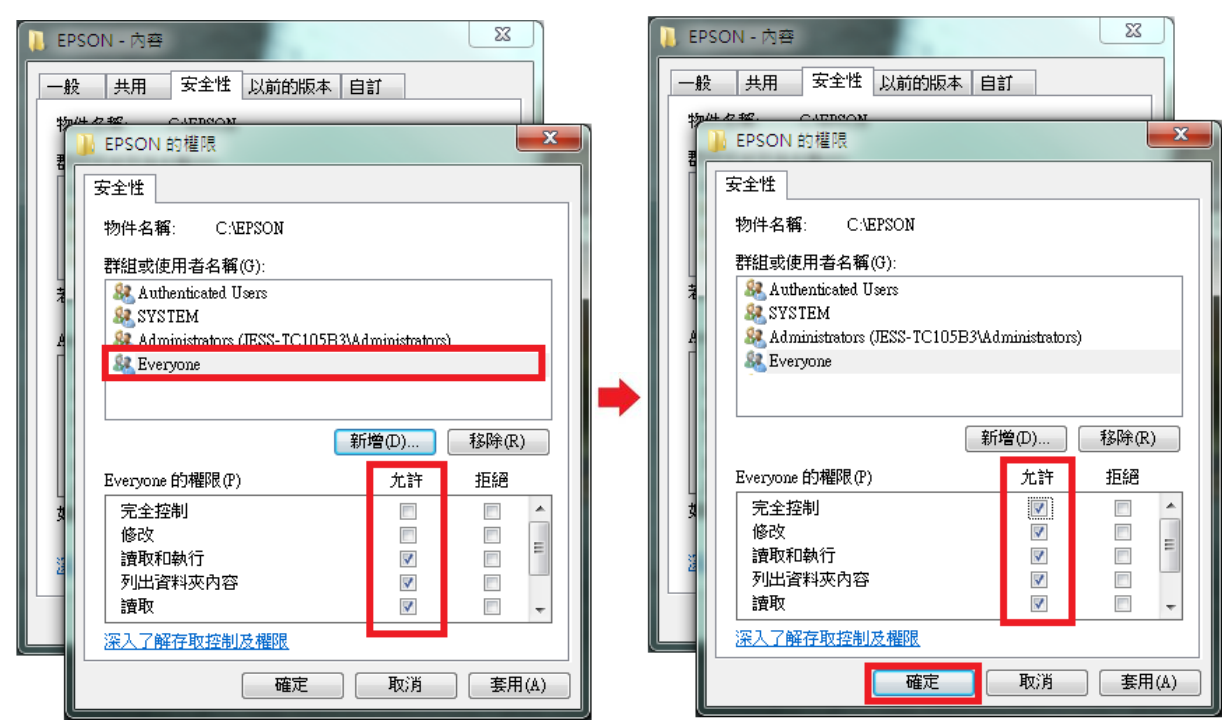

2-8、回到內容的安全性選項,確認群組【Everyone】已存在,下方的【Everyone 的權限(P)】已 完全控制,按【關閉】按鍵,完成安全性設定即可排除問題。

| 🐌 EPSON - 內容                 |                | 23       |  |  |  |
|------------------------------|----------------|----------|--|--|--|
| 一般 共用 安全性 以前的版本              | 1 自訂           |          |  |  |  |
| 物件名稱: C:\EPSON               | 物件名稱: C:\EPSON |          |  |  |  |
| 】<br>群組或使用者名稱(G):            |                |          |  |  |  |
| & Everyone                   |                | A        |  |  |  |
| Authenticated Users          |                |          |  |  |  |
| ·                            |                | F I      |  |  |  |
| 若要變更權限,請按一下 [編輯]。            |                | 編輯(E)    |  |  |  |
| Everyone 的櫂限(P)              | 允許             | 拒絕       |  |  |  |
| 完全控制                         | ×,             | <b>^</b> |  |  |  |
|                              | 18℃2 ✓         |          |  |  |  |
| 列出資料夾內容 🗸                    |                |          |  |  |  |
|                              |                |          |  |  |  |
| 如需特殊權限或進階設定,請按一下[進階]。 進階(77) |                |          |  |  |  |
|                              |                |          |  |  |  |
| 深入了解存取控制及權限                  |                |          |  |  |  |
| [                            | 取消             | (A)      |  |  |  |